## <u>Radi Pos 2019 年 9 月改修項目リスト</u>

| 改修項目                    | 対象メニュー     | 対象項目                           |
|-------------------------|------------|--------------------------------|
| 1. ユーザーの利用確認機能          | ログイン       | 半年ごとにユーザーの利用確認を行う。(詳細下記)       |
| 2. キューポイントの簡易登録機能       | ジョブ・素材登録   | 音声素材アップロード完了後、本編秒数と本編開始位置の秒数   |
|                         |            | を入力することで、キューポイントを自動で追加する機能を追   |
|                         |            | 加。(詳細下記)                       |
| 3.記憶されているメールアドレスの削除機能   | ジョブ・素材登録   | 「検収依頼メールアドレス登録」、「搬入依頼先編集」、「搬入依 |
|                         | 検収・素材管理    | 頼先編集」のアドレス追加のタブ内で、過去に登録した記憶さ   |
|                         | 媒体扱い広告会社設定 | れているアドレスを削除できる機能を追加            |
| 4.半角で入力された文字をを全角に変換する機能 | 全角入力項目     | 素材名など全角入力が必須の項目に関して、入力された半角文   |
|                         |            | 字を全角に変換する。                     |
| 5.表記の変更                 | 対象箇所       | 【全てのメニュー】                      |
|                         |            | 「素材秒数」                         |
|                         |            | ⇒「本編秒数」                        |
|                         |            | 【搬入局設定/ダウンロード/メールの文面】          |
|                         |            | 「サーバ上保存予定日」                    |
|                         |            | ⇒「 Radi Pos 削除予定日」             |
|                         |            | (表示日付は、+1日した日付を表示)             |

## 1. ユーザーの利用確認機能

全ユーザーを対象に、ユーザー登録日を起点として6ヶ月毎に、ユーザーIDの利用確認を行います。

1)前回の更新日から6ヶ月経過以降にログインすると、下記メッセージが表示されます。 • Radi Posのサービス利用確認手続き

## ユーザーの利用確認を行います。

ログイン I Dのメールアドレスに、サービス利用確認のメールを送信しました。 おそれいりますが、メールに記載のURLにアクセスし、利用確認を完了してください。

2) ユーザーIDのメールアドレス宛に、下記メールが配信されます。

(ユーザー名) 様 下記の URL にアクセスし、サービス利用確認を完了してください。 ▼サービス利用確認用 URL https://radipos.jp/redirect/?id=xxxx-xxxx-xxxx-xxxx-xxxx ※本メールの送信から1時間を過ぎた場合、上記のURLは無効になります。 URL をクリックすると「サービス利用確認完了画面」が表示され、利用確認完了 となります。 [TOP ページへ]から引き続き RadiPos をご利用いただけます。 また、画面にご自身の「氏名・所属情報」が表示されますので、変更が 必要な場合は [個人情報変更ページへ]から手続きを行ってください。

3)メールを受け取り、添付の URL にアクセスすると下記画面が表示されます。

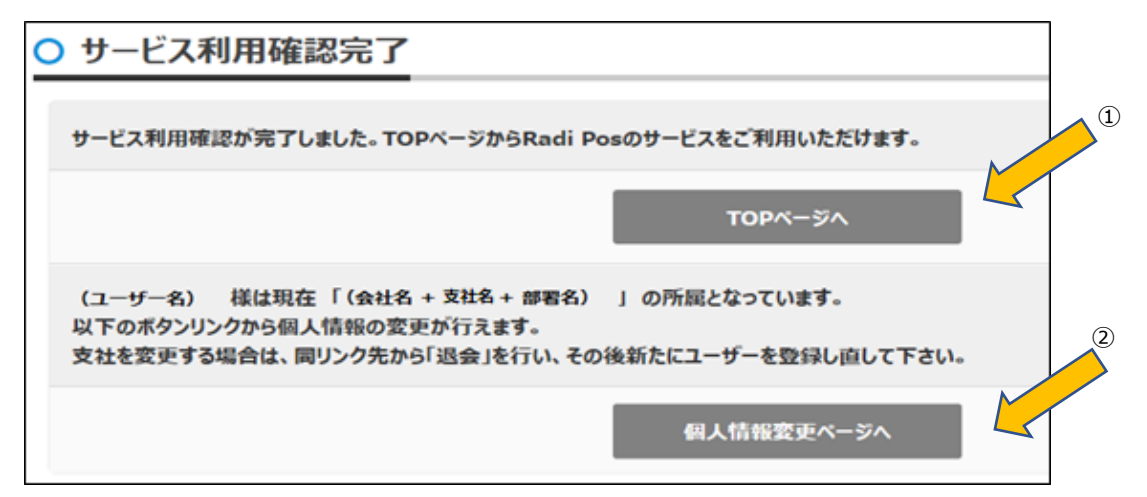

- 「TOP ページへ」で、ログイン後の画面に移行します。→これで利用確認が終了です。
   尚、この作業が完了するまで、常に利用確認が表示され、ログインできません。
- ② 登録されている個人情報の変更が必要な場合は、「個人情報変更ページへ」をクリックし、 ユーザー情報の編集画面に移行します。

## 2. キューポイントの簡易登録機能

本編秒数と、素材の本編開始位置の情報が分かっていれば、キューポイントを意識することなく、 登録が可能になります。

1) 音声登録時の確認時に「本編秒数・本編開始位置を登録」及び「後で登録」ボタンが表示されます。

| 【旧画面】                                             | _ | 【改修後の画面】                                             |                    |
|---------------------------------------------------|---|------------------------------------------------------|--------------------|
| ● アップロード成功                                        |   | <ol> <li>アップロード成功</li> </ol>                         |                    |
| 音声ファイルのアップロードが成功しました。 以下の項目に情報を反映しました。 ・音声ファイル OK |   | 音声ファイルのアップロードが成功しました。<br>以下の項目に情報を反映しました。<br>・音声ファイル |                    |
|                                                   |   |                                                      | 本編秒数・本編開始位置を登録後で登録 |

「後で登録」ボタンはをクリックすると[新規素材データ登録/素材データ編集画面]に移行します。 (現行の OK ボタンクリック時と同じ)

2)「本編秒数・本編開始位置を登録」をクリックすると下記画面が表示されます。

| 編秒数·本                                                                                                    | 編開始位置設定                      |                                   |
|----------------------------------------------------------------------------------------------------|------------------------------|-----------------------------------|
| 本編秒数                                                                                                    | (必須) 秒                       | 本編開始位置(必須)秒                       |
| WAVの秒数                                                                                                    | 半角数値を入力してください(1~300)<br>55 秒 | 小数点第一位までの正の数で入力してください(18.0~300.0) |
| WAVの秒数                                                                                                    | 55 秒                         |                                   |
| The second second secon | (合単) + 10秒(1)(除力:沙定) デノたさい)  |                                   |
| 意]本編開始                                                                                                    | 111日は、10秒以降で設定していたでい。        |                                   |

上記画面で、「本編秒数」と「本編開始位置」を入力し、「登録」ボタンをクリックすると 自動でキューポイントを計算し設定されます。

(初期値として、「本編秒数」には「新規素材データ登録」「素材データ編集画面」の「本編秒数」の値が 設定されています。本編開始位置は空白となっていますので入力ください)

関係者限

3)新規素材データ登録/素材データ編集画面の「キューポイント編集」画面の変更 従来の「本編終了位置」ファイルの末尾からマイナスX秒に加え、「本編秒数」と「本編開始位置」の 入力が追加となりました。 また、「本編開始位置」と「本編終了位置」を、選択し設定する方式としました。

【本編開始位置の設定】

| キューポイント                                | 編集                                                     |                                                   |                                                                |                                                       |     |
|----------------------------------------|--------------------------------------------------------|---------------------------------------------------|----------------------------------------------------------------|-------------------------------------------------------|-----|
| 本編秒数<br>WAVの秒数                         | 20<br>55 秒                                             |                                                   | <ul> <li>本編開始位置</li> <li>小数点第一位までの正</li> <li>本編終了位置</li> </ul> | (必須) 秒<br>の数で入力してください(18.0~209.8)                     | >   |
| 再生しながら                                 | 位置を確認して登録する                                            |                                                   |                                                                | <ul> <li>+ キューポイントとして</li> <li>+ キューポイント込む</li> </ul> |     |
|                                        | BC\$ラベル                                                |                                                   | オフセットタイム                                                       |                                                       |     |
| 最新の「ラジオCM<br>【注意】本編開始<br>https://www.j | I素材搬入基準」に沿って、<br>位置は、18秒以降で設立<br>-ba.or.jp/category/re | キューボイントを指定してください<br>してください。<br>ferences/jba101574 | ì <sub>o</sub>                                                 |                                                       |     |
|                                        |                                                        |                                                   |                                                                | 確定                                                    | 閉じる |

【本編終了位置の設定】

| 本編杪銰      | 20 秒                | ○ 本編開始位置   |                   |
|-----------|---------------------|------------|-------------------|
| WAVの秒数    | 55 秒                | ● 本編終了位置   | ファイルの末尾からマイナス 5 秒 |
|           |                     |            | + キューポイントとして追     |
| 再生しながら    | 位置を確認して登録する         |            | + キューボイント追加       |
|           | BC\$ラベル             | オフセットタイム   |                   |
| frの「ラジオ⊂№ | 1素材搬入基準」に沿って、キューポイン | を指定してください。 |                   |
| 意】本編開始    | 位置は、18秒以降で設定してください  |            |                   |

【キューポイントが一つでも設定されている場合】

キューポイントの設定画面は、表示されません。

キューポイントを全て削除すれば表示され、機能が有効になります。

| キューポイント編集         |          | 1、告荣社報     | 11 MA |
|-------------------|----------|------------|-------|
| 再生しながら位置を確認して登録する |          | + +ユーポイントi | 自力口   |
| BC\$⋽ <b></b> ∿ル  | オフセットタイム |            |       |
| BC\$STANDBY       | 00:30.00 | 編集         | Û     |
| BC\$END           | 00:50.00 | 編集         | 1     |
|                   |          |            |       |